## **Instructivo Interbanking**

- Tener en cuenta que para realizar pagos de esta forma, es necesario ponerse en contacto con Interbanking (5554-2999) y solicitar un usuario y contraseña para realizar pagos por el portal de clientes de Loma Negra, o si ya poseen usuario, pedir que lo asocien con Loma Negra.
- 1- Iniciar sesión con usuario y contraseña en https://cliente.intercement.com/ar/
- 2- Una vez dentro del portal dirigirse a Cuenta Corriente en el menú del lado izquierdo de la pantalla:

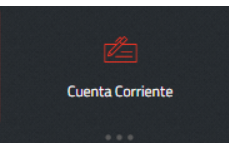

3- Dirigirse a Partidas Abiertas en el margen superior derecho:

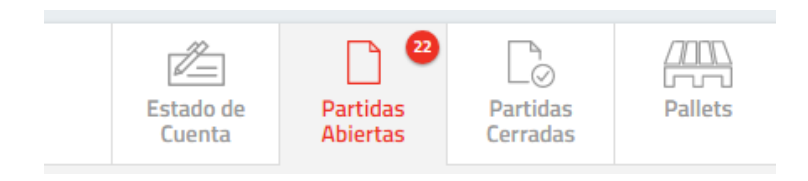

 4- Seleccionar las facturas que desea pagar haciendo clic en el botón de la columna "Elegir Pagar":

| Estado | Division | Fecha de Emisión | Tipo de Documento | Número Legal | Vencimento | Dias de<br>Atraso | Importe      | Saldo Pendiente | Factura PP | Importe Baj<br>PP | ar           | Elegir D<br>Pagar | Detalle de factura |
|--------|----------|------------------|-------------------|--------------|------------|-------------------|--------------|-----------------|------------|-------------------|--------------|-------------------|--------------------|
| Ð      | CEMENTO  | 25/04/2017       | Factura Deudor    |              | 02/05/2017 | 0                 | \$ 73.036,84 | \$ 73.036,84    | 26/04/2017 | \$ 72.123,88      | $\downarrow$ |                   | $\odot$            |

5- Al hacer clic va surgir el siguiente cuadro de diálogo. Elegir si va a pagar la factura de forma total o parcial (en caso de que su elección sea parcial, aclarar en Valor el importe a pagar) y luego Clic en Confirmar.

El portal le da la oportunidad de seguir seleccionando facturas para pagar. En caso de haber finalizado con dicha selección hacer clic en el botón **"Pagar"** al final de la cuenta corriente.

| Q [            | Tipo de Documento:<br>Número Legal:<br>Saldo Pendiente:<br>Total/Parcial:<br>Valor: | Factura Deudor<br>0506A00135302<br>73036.84<br>Total <b>T</b> | E de<br>ta |
|----------------|-------------------------------------------------------------------------------------|---------------------------------------------------------------|------------|
| e Deraud, Eler | Cancelar                                                                            | Confirmar                                                     | 00/00/0    |
|                |                                                                                     |                                                               |            |
|                | Total:                                                                              | Pagar                                                         |            |

6- También existe la posibilidad de generar un pago a cuenta, presionando el botón que se encuentra en el margen superior derecho, una vez que hace clic el sistema le pedirá que ingrese el importe que desea pagar y luego haga clic en confirmar.

|                | Importe que desea pagar |
|----------------|-------------------------|
| Pagos a Cuenta | LOMA NEGRA CEMENTOS V   |
|                | Cancelar Confirmar      |

7- Automáticamente será dirigido a la página del banco ICBC para confirmar los datos de las facturas o el pago a cuenta que desea realizar. Una vez chequeado, hacer clic en el botón pagar, en el margen inferior derecho.

|                                             |                                                                 |                                                             |                                                            |                                                            | 12 de mayo de 2017 - 11:13         |
|---------------------------------------------|-----------------------------------------------------------------|-------------------------------------------------------------|------------------------------------------------------------|------------------------------------------------------------|------------------------------------|
|                                             |                                                                 |                                                             |                                                            |                                                            |                                    |
| ePayment                                    |                                                                 |                                                             |                                                            |                                                            |                                    |
|                                             |                                                                 |                                                             |                                                            |                                                            |                                    |
|                                             | Referenc                                                        | ia: 55050 Fecha Pag                                         | o: 12/05/2017 Impor                                        | te Total: \$2,379.03                                       |                                    |
| Tipo<br>FACT                                | Número Legal<br>0600A00065564                                   | Fecha<br>21/03/2017                                         | Vencimiento<br>30/11/0002                                  | Importe Documento<br>\$ 2,379.03                           | Importe a Pagar<br>\$ 2,379.03     |
| A partir de est                             | <b>El pago se hará efec</b><br>te momento Ud. está abandor      | <b>tivo cuando se haya a</b><br>Iando el sitio web pertenec | <b>probado y lo vea refl</b><br>siente a Industrial and Co | ejado en "Partidas Cerrad<br>mmercial Bank of China (Argen | las".<br>tina) S.A., y procederá a |
| ingresar a uno o                            | cuya propiedad corresponde a                                    | Interbanking S.A. Industri<br>sobre                         | al and Commercial Bank o<br>dicho sitio web.               | of China (Argentina) S.A. no tie                           | ne responsabilidad alguna          |
|                                             |                                                                 |                                                             |                                                            |                                                            |                                    |
|                                             |                                                                 |                                                             |                                                            |                                                            | Pagar                              |
| Política de privacid<br>Industrial and Comm | lad   Gerenciamiento de Ries<br>percial Bank of China (Argentin | gos   Términos y Condici<br>a) S.A. Todos los Derecho       | iones<br>s Reservados                                      |                                                            |                                    |

8- Luego, será dirigido a Interbanking donde deberá colocar su cuit para poder ingresar y finalizar el pago.

| interBANKING - ( Build 48.3.1) - Google Chrome                                                         |                                  |  |  |  |  |  |
|----------------------------------------------------------------------------------------------------|----------------------------------|--|--|--|--|--|
| Es seguro   https://sib1.interbanking.com.ar/loginConfeccionB2B.do;jsessionid=CD2BFBFAF83FC550318A18C. |                                  |  |  |  |  |  |
|                                                                                                    | OPERE                            |  |  |  |  |  |
| Nacionalidad                                                                                           | Argentina 🔻                      |  |  |  |  |  |
| CUIL                                                                                                   |                                  |  |  |  |  |  |
|                                                                                                    |                                  |  |  |  |  |  |
|                                                                                                    |                                  |  |  |  |  |  |
|                                                                                                    | cancelar aceptar                 |  |  |  |  |  |
| interbanking                                                                                           | Atención a Clientes<br>5554-2999 |  |  |  |  |  |
|                                                                                                    |                                  |  |  |  |  |  |
|                                                                                                    |                                  |  |  |  |  |  |